## راهنمای عضویت در کمیته های فنی و فرعی متناظر – سامانه مشارکت در تدوین استانداردهای بین المللی

۱- به آدرس <u>https://isd.isiri.gov.ir/#/login</u> مراجعه و گزینه ورود (پنجره فناوری سازمانی) را انتخاب نمایید؛

۲- یکی از گزینه های "ورود افراد حقیقی"، "ورود افراد حقوقی" را انتخاب نمایید (همان گزینه ای که به هنگام ثبت نام
 اولیه، انتخاب شده است باید در این مرحله نیز انتخاب گردد)؛

توجه: آن دسته از <mark>دبیران محترم تدوین استانداردهای ملی</mark> که مسئ<mark>ولیت هیات رئیسه کمیته های فنی متناظر</mark> را عهده دار <mark>نمی</mark> **باشند،** جهت عضویت در کمیته فنی متناظر، باید گزینه **ورود افراد حقیقی** را انتخاب نمایند.

\*- پس از تکمیل فیلدهای شماره تلفن همراه و کد امنیتی، یک کد فعال سازی به تلفن همراه از طریق پیامک ارسال خواهد شد.

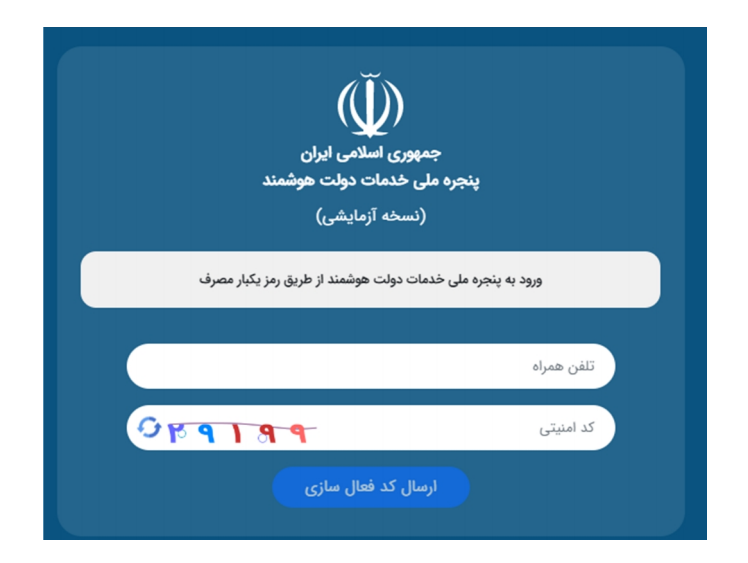

۴- پس از درج کد امنیتی، اتصال به سامانه مشارکت در تدوین استانداردهای بین المللی انجام خواهد شد.

۵-پس از اتصال به سامانه، طبق شکل ذیل، **در بالای صفحه**، بر روی گزینه **"عضویت در کمیته فنی متناظر"** کلیک کرده و سپس **"گزینه سایر اعضا"** را انتخاب نمایید. برای مشاهده فرم باید بر روی دکمه نارنجی رنگ "شروع" کلیک گردد.

توجه: کاربرانی که پروفایل خود را تکمیل ننموده اند قادر به مشاهده فرآیندهای سامانه نمی باشند.

| سمانه اقتداری نا                   |                                                                                                    | می ای می می می می می می می می می می می می می | تدوین استاندارد<br>در انتظار بررسی | اطلاعات پایه | رزیایی عملکرد | می مطالعاتی<br>طرح های مطالعاتی | Ciald | تاسیس / ترمیم کمیته فنی |
|------------------------------------|----------------------------------------------------------------------------------------------------|----------------------------------------------|------------------------------------|--------------|---------------|---------------------------------|-------|-------------------------|
| » عضویت ه<br>مرید «<br>( استعقا از | ۱ سایر اعضاء (تکنیل فرم عضویت) شروع<br>ه هیئت رئیسه (تبت درخواست)<br>از کمیته (تبت درخواست) استعقا از کمیته)<br> | الم الخيه                                    |                                    |              |               | ئام قراي:                       | ند    |                         |
| y. &                               | ریافت شدہ                                                                                                    |                                              |                                    |              |               |                                 |       |                         |
| ارسا                               | سال شدہ                                                                                                    |                                              |                                    |              |               |                                 |       |                         |
| ы 20                               | فتصاص نيافته                                                                                                    |                                              |                                    |              |               |                                 |       |                         |
| nu 19                              | ېش ئويس                                                                                                    | اولیں قبل                                    | ۲ بعدی                             | آخرين        |               |                                 |       |                         |
| <sup>wow</sup>                     | و نوین رایانه - ۷۴.۹.۲۰۰.۲۰                                                                                      |                                              | ت ال                               |              |               |                                 |       |                         |

۶- فرم عضویت را تکمیل (سازمان بین المللی و سپس کمیته فنی/فرعی مد نظر برای عضویت را انتخاب نمایید) و سپس گزینه "ارسال" را انتخاب نمایید

|                                                            | من من من من المان من المان من المان من المان من المان من المان من المان من المان من المان من المان من المان من<br>من المد الاحت ومواسف الم                                                                                                    |
|------------------------------------------------------------|----------------------------------------------------------------------------------------------------|
| سلاد وقر مطالبات تغییق و شکرک در تدوین استنداردای بین اللی | سه (این دردوشت استغام از امین)<br>این دردوشت استغام از امین)                                                                                                    |
| ليسل                                                       | مشخصات متقاضی  میزانده  میزانده   میزانده  میزانده  میزانده  میزانده  میزانده  میزانده  میزانده  میزانده  میزانده  میزانده  میزانده  میزانده  میزانده  میزانده  میزانده  میزانده  میزانده  میزانده  میزانده  میزانده  میزانده  میزانده  میزانده  میزانده  میزانده   میزانده  میزانده  میزانده  میزانده   میزانده  میزانده   میزانده  میزانده   میزانده   میزانده   میزانده   میزانده   میزانده   میزانده  میزانده  میزانده  میزاند |
|                                                            |                                                                                                    |

نکته: جهت روئیت و پیگیری مراحل عضویت، ابتدا به پوشه ارسال شده (سمت راست در نوار مشکی رنگ) مراجعه نموده و در فهرست درخواست های ارسال شده، در ستون "عملیات"، گزینه نقشه فرآیند را انتخاب نمایید.

| <u>ill m</u>                    | aab 🗸                              | ی می می می می می می می می می می می می می | موریت در کمیته مشافر ایت دارد. اما تدوین استاندارد ام | ் பி 🖊                                          |
|---------------------------------|------------------------------------|------------------------------------------|-------------------------------------------------------|-------------------------------------------------|
|                                 |                                    |                                          | همه 💽 مشاهده شده در انتظار بررسی                      | ) یا میتر 🖌 Q 🗞                                 |
| عليات                           | ارجاع                              | نام فرايند                               | نام وظيفه                                             | » عضویت سایر اعضاء (تکدیل فرم عضویت)            |
|                                 | 19-14/17/15                        | کیت نام در ساهانه                        | وبرایش پروقایل<br>شماره کار ۱۳۹۰                      | » عضویت هیئت رئیسه (ثبت درخواست)                |
| ن نقشه فرایند<br>تاریخچه فرآیند | 19-0-0075                          | ندوین استانداردهای بین الباقی            | ثبت پیشنهاد تدوین استاندارد<br>شنره کار ۱۳۶۶          | » استعفا از کمیته (ثبت درخواست استعفا از کمیته) |
| اطلاعات فرآيند                  | 18+1/477+                          | کیت نام در ساهانه                        | وبرایش پروفایل<br>شماره کار: ۱۳۵۶                     | _                                               |
| التماس برجسب                    | 19+1/-17/18                        | ليت نام در سامانه                        | بررسی بروفایل<br>شماره کار ۲۰۱۹                       |                                                 |
| (1)                             | 18-02-02-08                        | تجميع كامنت ها                           | بررسی کامنت های تجمیع شده<br>شناره کار: ۱۵۶۰          | 3                                               |
| (1)                             | 18-00-0028                         | تجميع كامنت ها                           | بررسی کامنت های تجمیع شده<br>شناره کار: ۱۳۶۹          | - 3<br>•                                        |
| (1)                             | سمانه افتداری تاکینی<br>۲/۲/۱۶     | تجميع كامنت ها                           | بررسی سند گامنت<br>شماره کار ۱۳۳۴                     |                                                 |
| (I)                             | سمانه اقتداری نائیتی<br>۱۳۰۰/۱۷/۱۴ | تجميع كامنت ها                           | بررسی سند کامنت<br>شدره کار: ۱۳۴۷                     |                                                 |
| (1)                             | الهام فاسمی دلیگانی<br>۱۳۰۸/۱۳/۱۳  | عضوبت هيئت رئيسه                         | مشاهده و چاپ حکم<br>شناره کار ۱۳۲۹                    |                                                 |
| (1)                             | 18-14/-17/18                       | يردافت حق كامنت فنئ                      | جمع بندی آمار برداخت حق کامنت<br>شماره کار ۱۳۰۰       |                                                 |
|                                 |                                    |                                          |                                                       |                                                 |
|                                 |                                    |                                          |                                                       | 📩 دریافت شده                                    |
|                                 |                                    |                                          |                                                       | وی<br>کو:                                       |
|                                 |                                    |                                          |                                                       | ح اختصاص نیافتہ<br>                             |
| - 10                            |                                    | ۵ بندی آخرین                             | اولین قبلی ۲ ۲                                        | 🖉 يىش ئويىس                                     |
|                                 |                                    |                                          |                                                       | VP.1.7.*.Y** - 41(4) 0454 0451 0051 0051        |

در صورت نیاز به راهنمایی با سرکار خانم ضیایی، رابط سامانه (شماره تماس: ۸۸۶۵۴۰۹۶–۰۲۱) تماس حاصل فرمایید.

پايان